## **D-Link** Quick Installation Guide

Данное устройство может быть настроено с помощью любого web-браузера, например, Internet Explorer или Netscape Navigator.

DVL-7700AP D-Link AirPremier Внешняя беспроводная точка доступа/мост стандарта 802.11а/g

## Прежде чем начать

Для настройки DWL-7700AP лучше всего использовать компьютер (с адаптером Ethernet), подключенный к коммутатору. По умолчанию IP-адрес интерфейса Ethernet DWL-7700AP равен 192.168.0.50, а маска подсети 255.255.255.0. Для того чтобы настраивать DWL-7700AP, необходимо присвоить компьютеру статический IP-адрес из той же подсети, что и IP-адрес DWL-7700AP. Подробные инструкции по настройке статического IP-адреса сетевого адаптера смотрите в Руководстве пользователя на CD-ROM.

## Проверьте содержимое комплекта

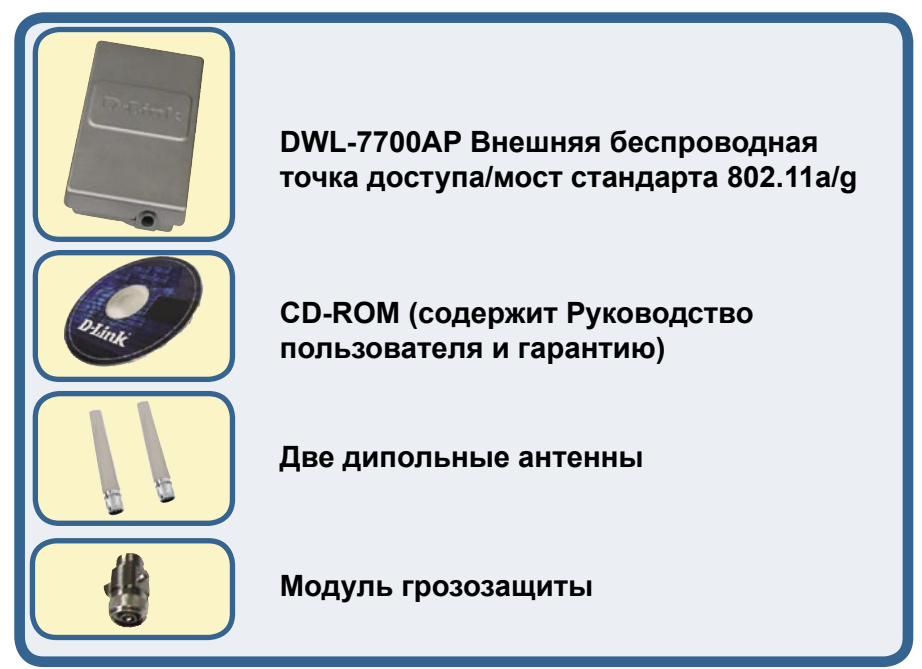

©2004 D-Link Systems, Inc. Все права защищены. Торговые марки или зарегистрированные торговые марки являются собственностью их владельцев. Программное обеспечение и спецификации могут изменяться без уведомления.

# Проверьте содержимое комплекта (продолжение)

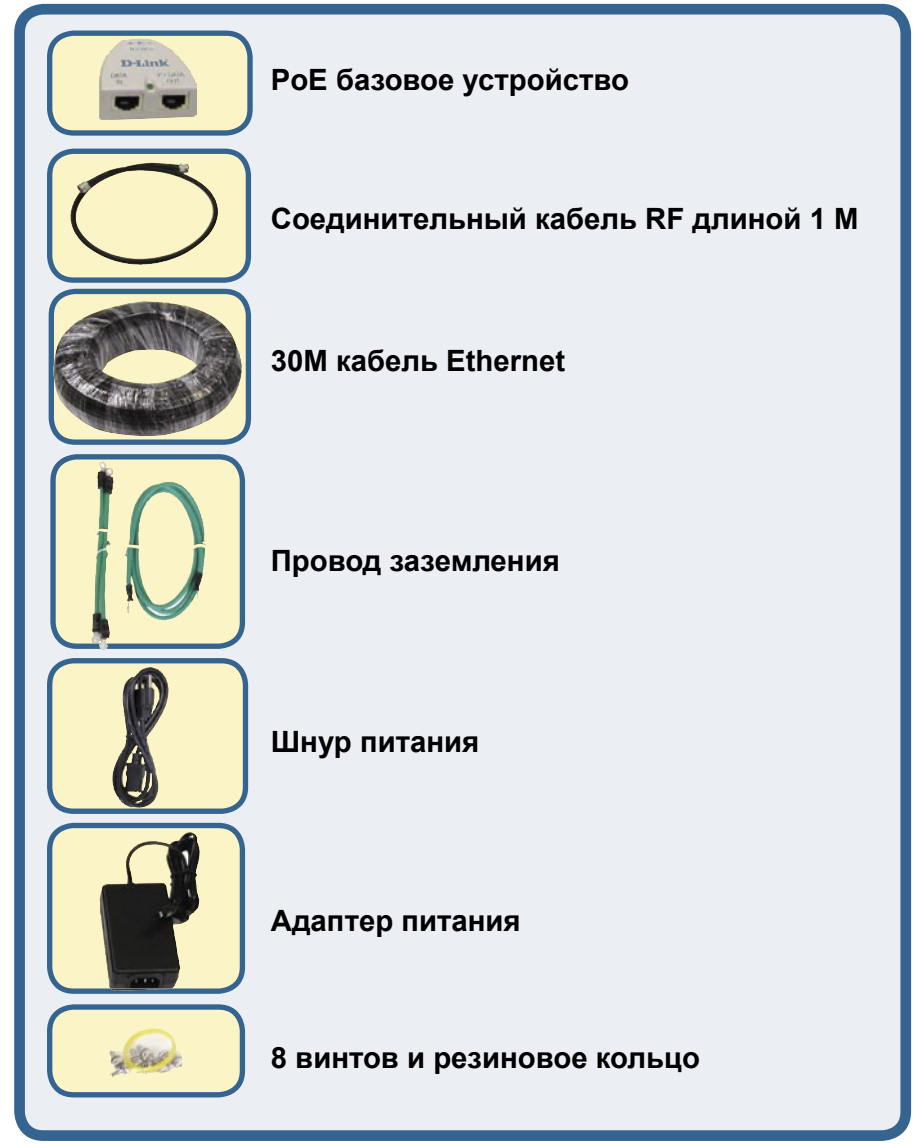

## Проверьте содержимое комплекта (продолжение)

Вариант монтирования А

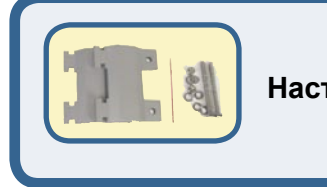

Настенное крепление

#### Вариант монтирования В

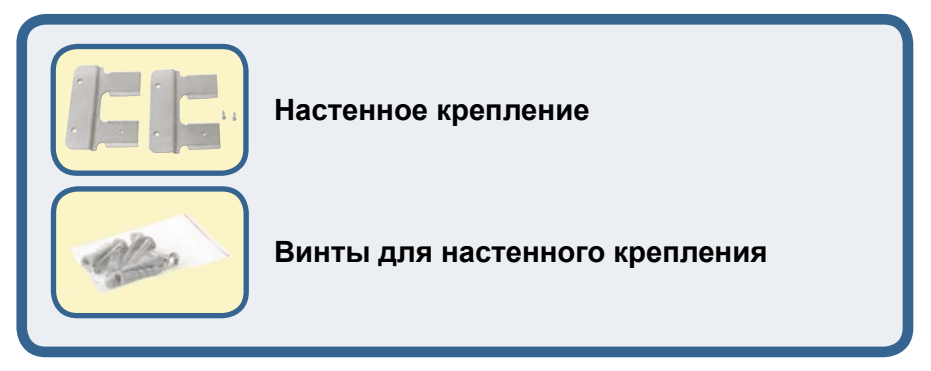

Если что-либо из перечисленного отсутствует, пожалуйста, обратитесь к вашему поставщику.

### Важная информация

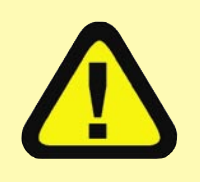

Данный продукт должен устанавливаться **ТОЛЬКО** опытным инженером, знакомым со строительными нормами и правилами техники безопасности, и где возможно,

лицензированным соответствующим центром сертификации. В противном случае, это может привести к потере гарантии на продукт D-Link и юридической и финансовой ответственности конечного пользователя или поставщика услуг. D-Link и его посредники или дистрибьюторы не ответственны за повреждение, выход из строя устройства или нарушения норм, связанных с установкой внешних устройств или антенн.

Безопасная система заземления необходима для защиты внешнего устройства от ударов молнии и накопившегося статического электричества. Поэтому прямое заземление антенной мачты, внешней точки доступа и модуля грозозащиты очень важно. И поэтому при установке внешней точки доступа на антенную мачту необходимо подключить внешнюю точку доступа к той же заземляющей системе и розетке сети питания. Система заземления должна соответствовать национальным электротехническим нормам и правилам техники безопасности, действующим в Вашей стране. Всегда обращайтесь к квалифицированному инженеру-электрику, если сомневаетесь, правильно ли заземлена внешняя точка доступа.

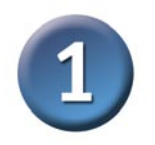

#### Физическая установка DWL-7700AP

Шаг 1: Подключите прилагаемый кабель Ethernet с водонепроницаемой оболочкой к порту Ethernet DWL-7700AP и подсоедините заземляющий провод.

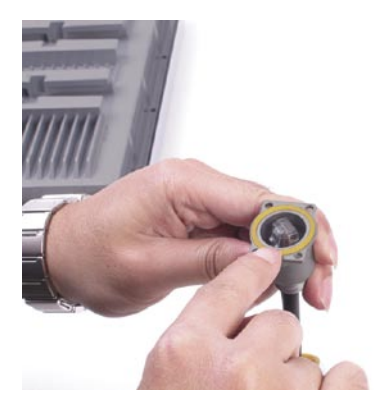

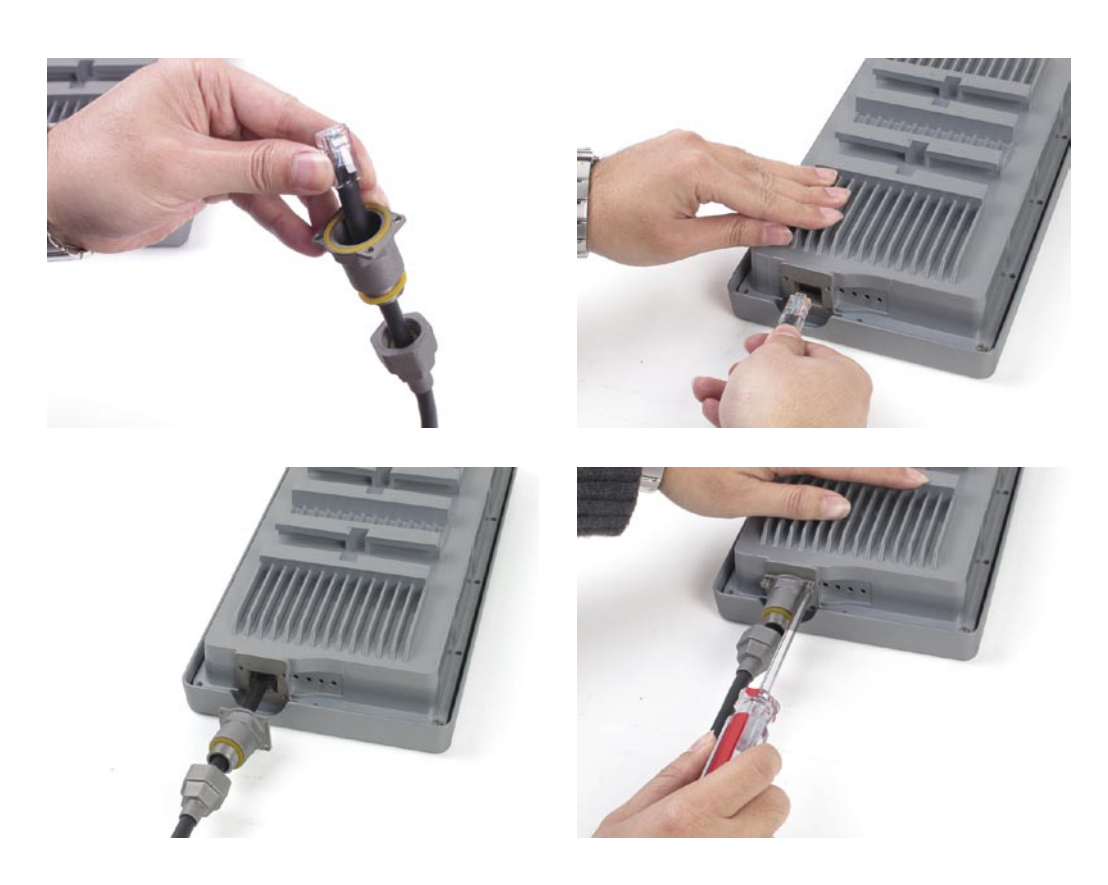

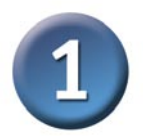

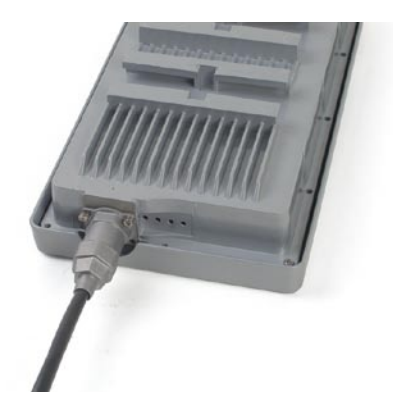

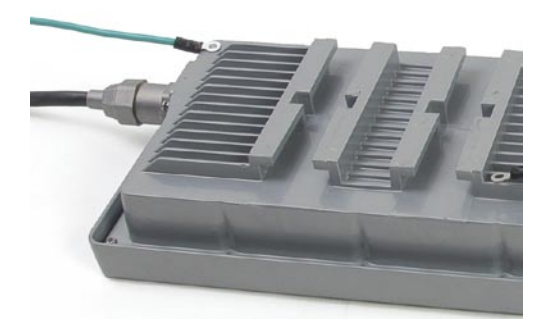

Шаг 2: Подсоедините две дипольные антенны к антенным разъемам и подключите заземляющие провода.

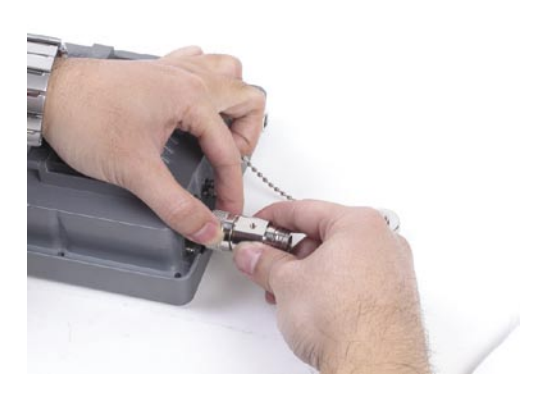

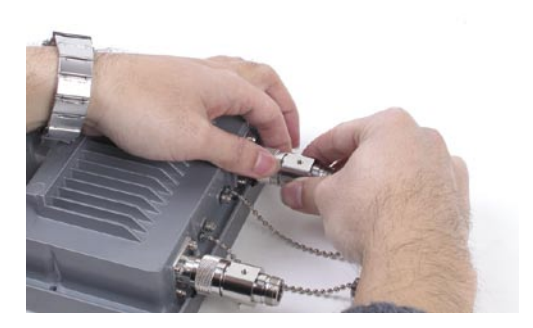

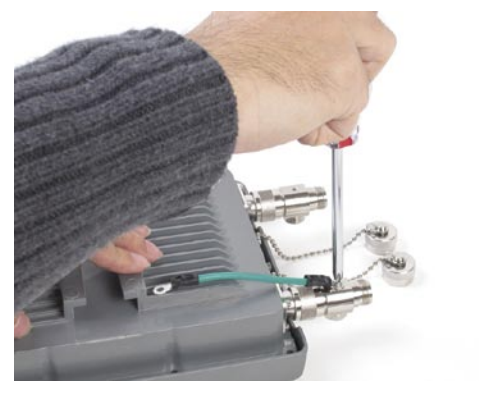

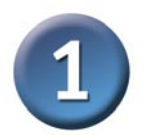

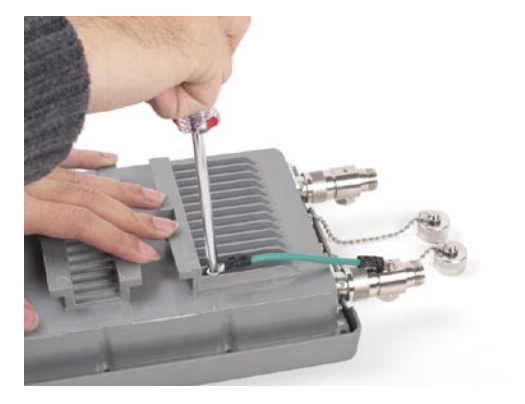

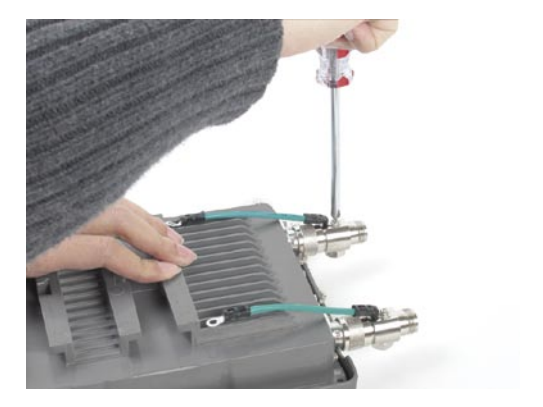

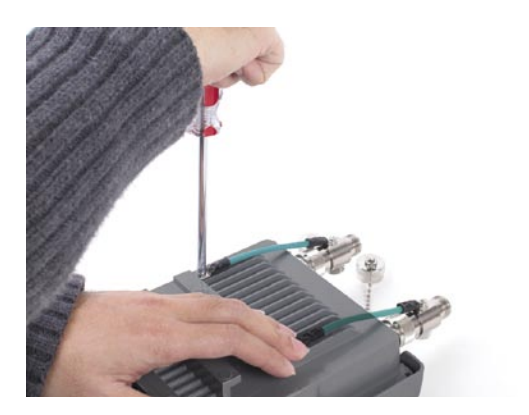

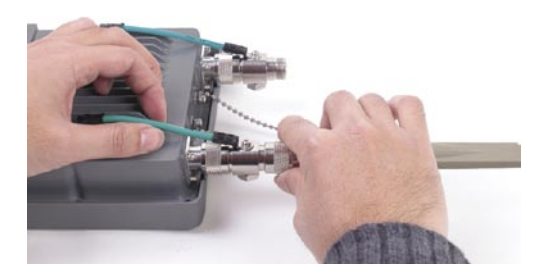

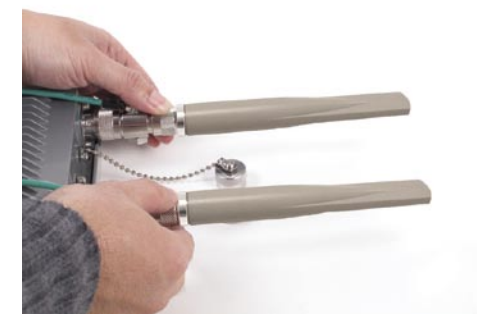

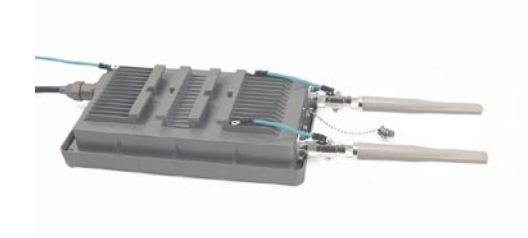

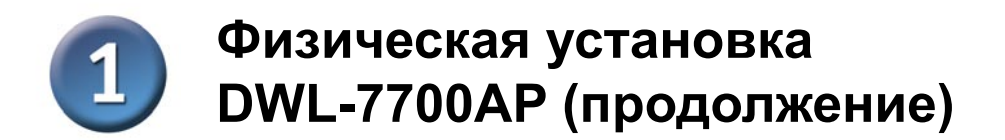

Шаг 3: Установите настенное крепление.

Вариант монтирования А:

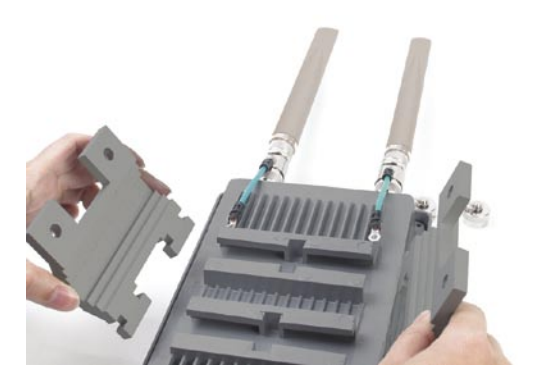

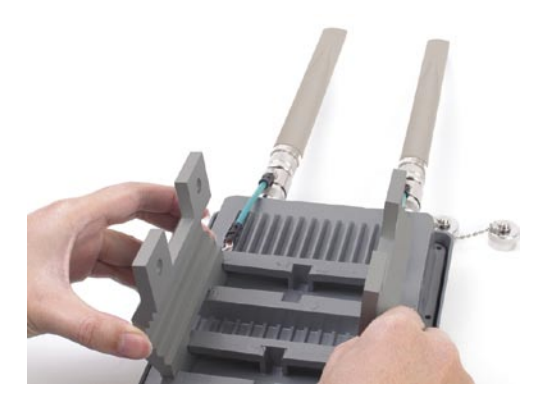

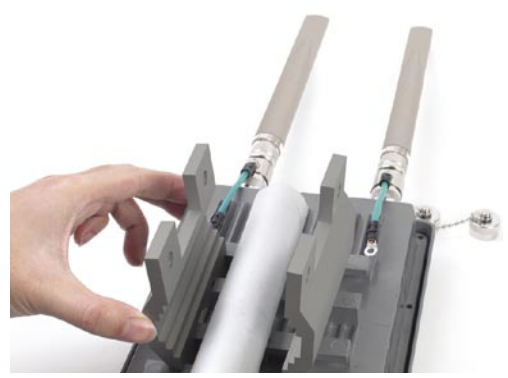

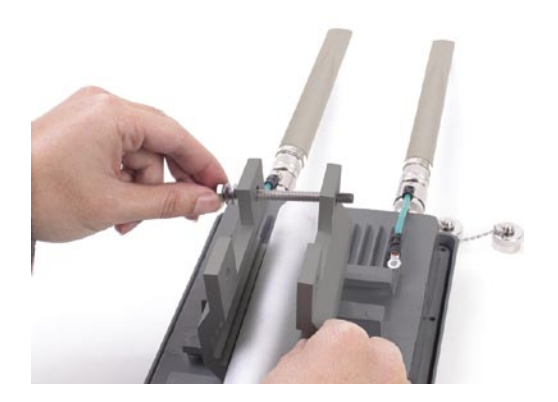

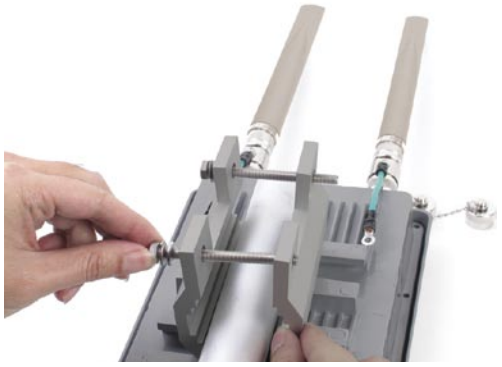

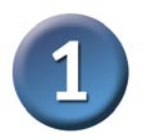

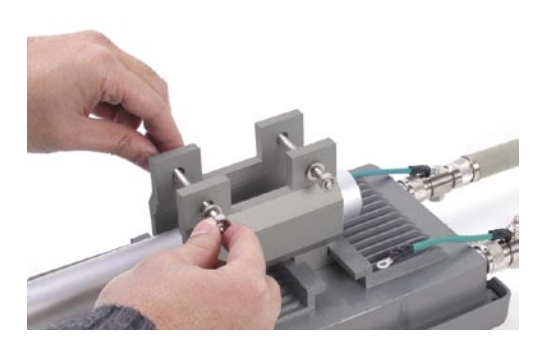

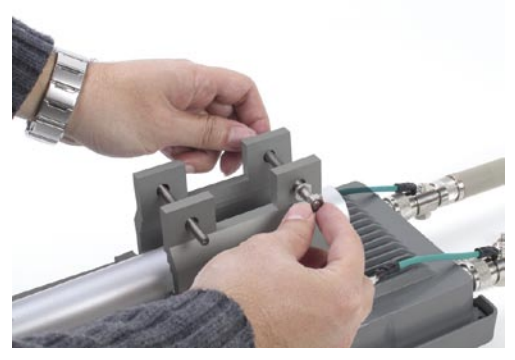

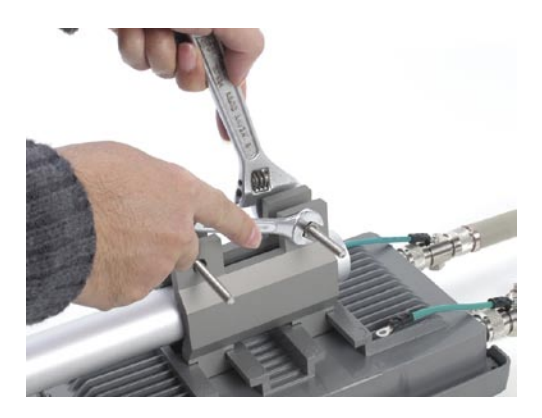

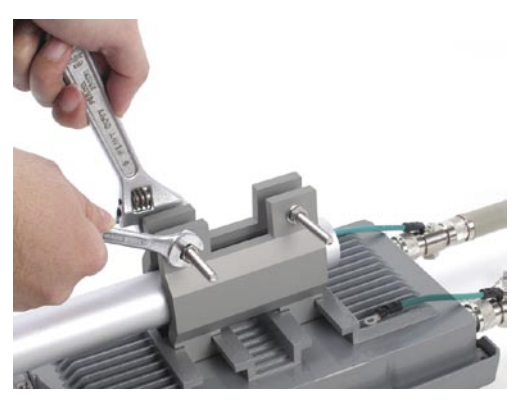

Полностью смонтированная по варианту A DWL-7700AP должна выглядеть примерно так.

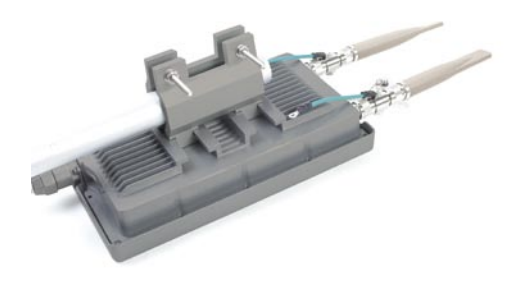

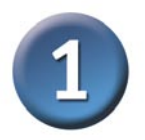

#### Вариант монтирования В:

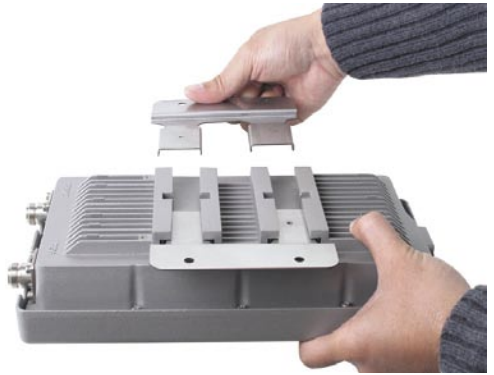

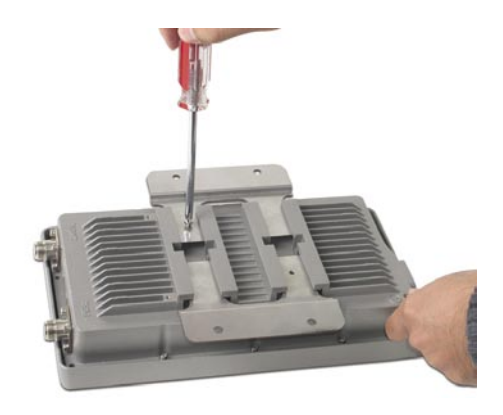

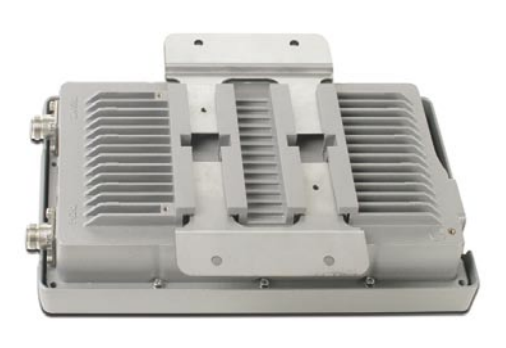

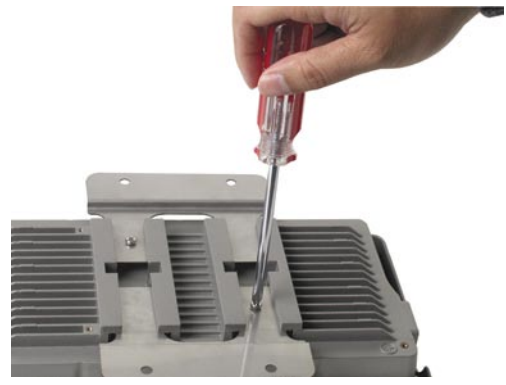

Полностью смонтированная по варианту В DWL-7700AP должна выглядеть примерно так.

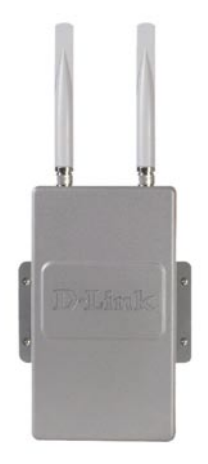

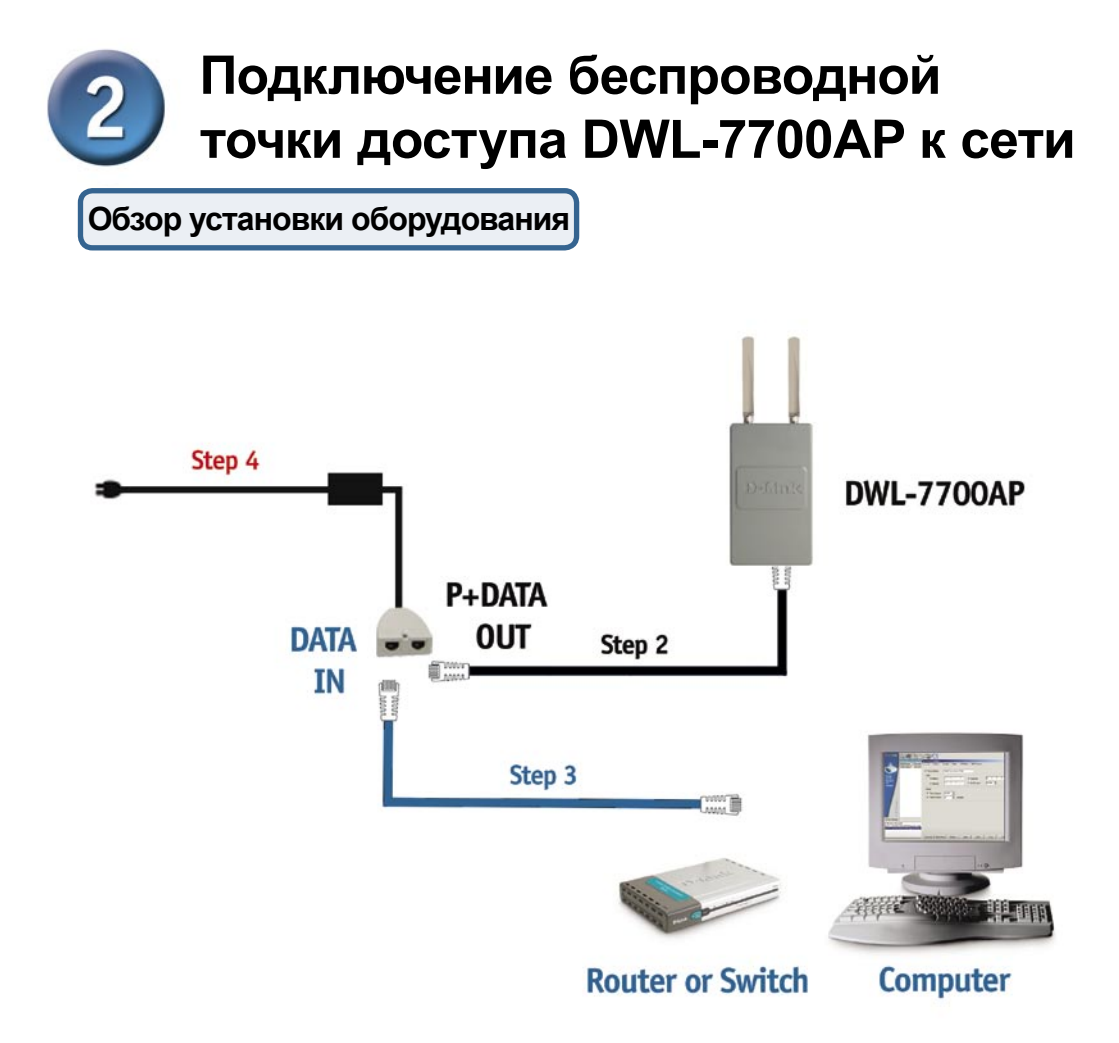

Шаг 1: Вначале выполните физическую установку (пожалуйста, обращайтесь к страницам 4-8).

Шаг 2: Подключите оставшийся конец прилагаемого кабеля Ethernet (подключенного к DWL-7700AP на шаге 1 на странице 4) к порту P+ DATA OUT основного модуля PoE.

Шаг 3: Подключите кабель Ethernet от маршрутизатора/коммутатора или ПК к порту **DATA IN** основного модуля PoE.

Шаг 4: Подключите адаптер питания к разъему, помеченному **POWER IN**, на основном модуле PoE. Подсоедините шнур питания к адаптеру питания и розетке сети питания.

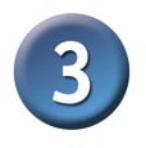

# Использование мастера установки

|                                                                                        | 🚈 D-Link Systems, Inc Microsoft Internet Explo                               |
|----------------------------------------------------------------------------------------|------------------------------------------------------------------------------|
| Откройте Web-браузер и                                                                 | <u>File E</u> dit <u>V</u> iew F <u>a</u> vorites <u>T</u> ools <u>H</u> elp |
| введите http://192.168.0.50<br>в строке адреса URL. Затем<br>нажмите Enter или Return. | 🔇 Back 🗸 🕥 🖌 💌 😰 🏠 🔎 Search 🖕                                                |
|                                                                                        | Address http://192.168.0.50                                                  |

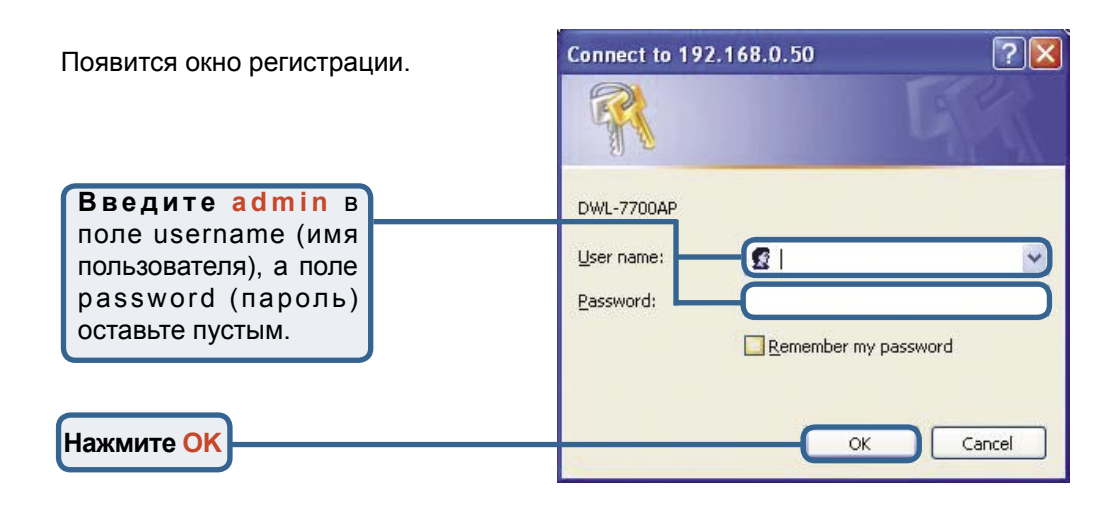

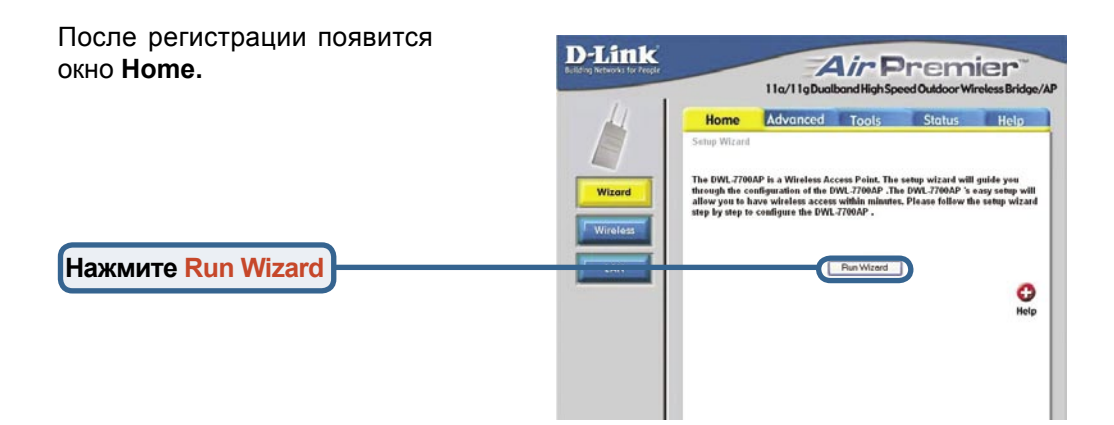

## Использование мастера

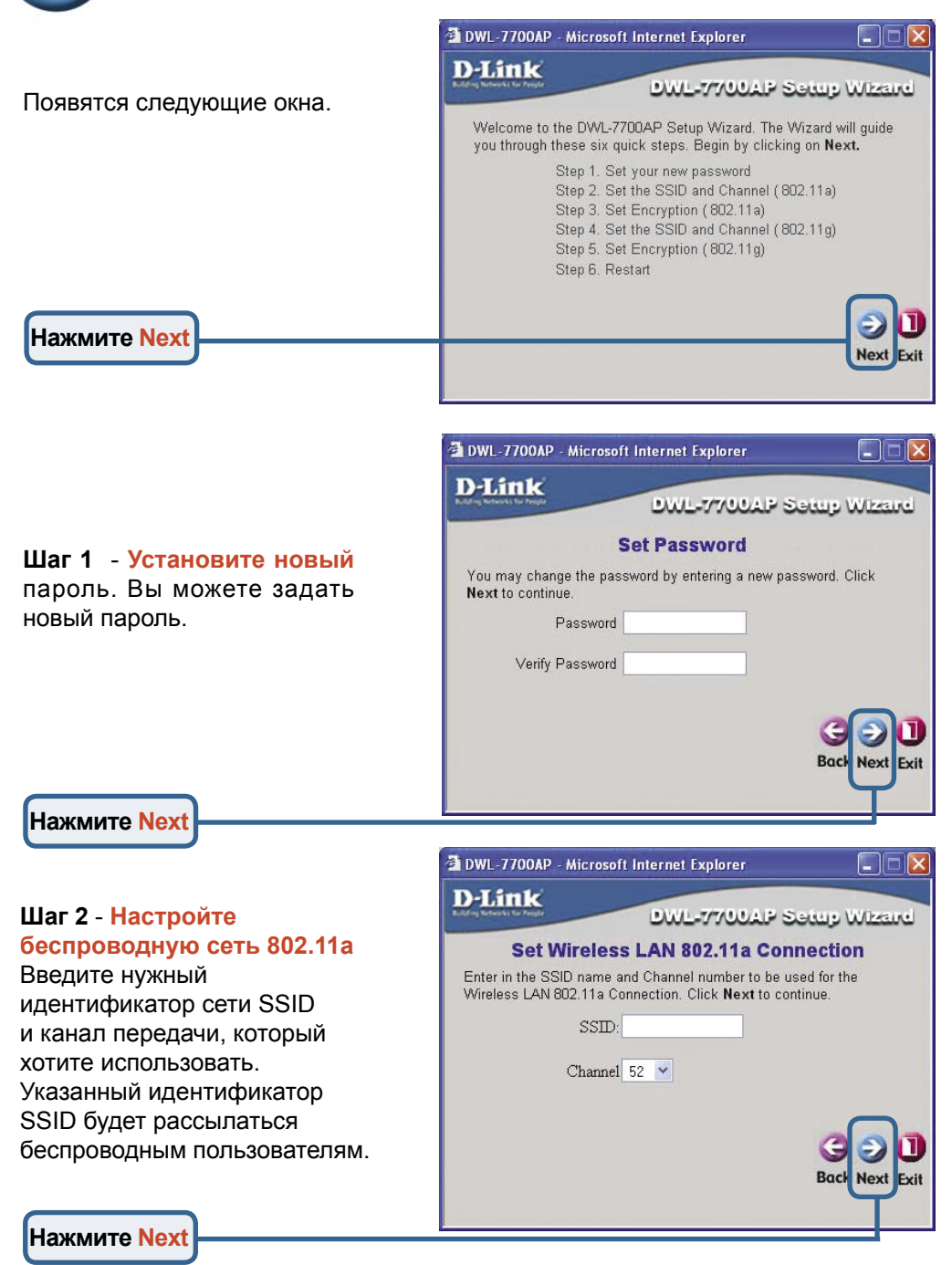

# Использование мастера установки (продолжение)

#### Шаг 3 - Шифрование WEP для сети 802.11а

DWL-7700AP поддерживает 3 уровня шифрования беспроводного соединения: 64-бит, 128-бит и 152-бит. По умолчанию шифрование отключено. Можно изменить настройки шифрования для обеспечения более безопасной передачи данных по беспроводной сети.

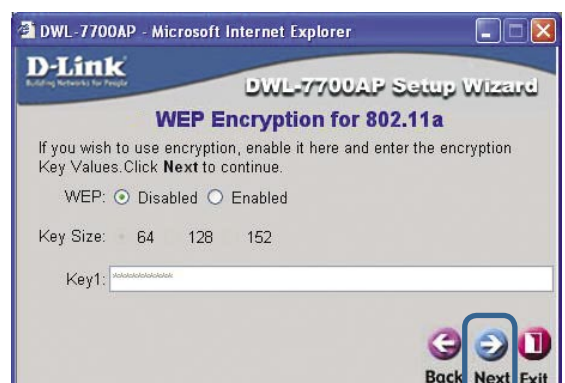

Нажмите Next

#### Шаг 4 - Настройте беспроводную сеть 802.11g

В в е д и т е н у ж н ы й идентификатор сети SSID и канал передачи, который хотите использовать. Указанный идентификатор SSID будет рассылаться беспроводным пользователям.

#### Нажмите Next

Нажмите Next

#### Шаг 5 - Шифрование WEP для сети 802.11g

DWL-7700AP поддерживает 3 уровня шифрования беспроводного соединения: 64-бит, 128-бит и 152-бит. По умолчанию шифрование отключено. Можно изменить настройки шифрования для обеспечения более безопасной передачи данных по беспроводной сети.

| U. Witesinel   |
|----------------|
| ection         |
| for the<br>e.  |
|                |
|                |
|                |
| G Ə 🛛          |
| Sack Next Exit |
|                |

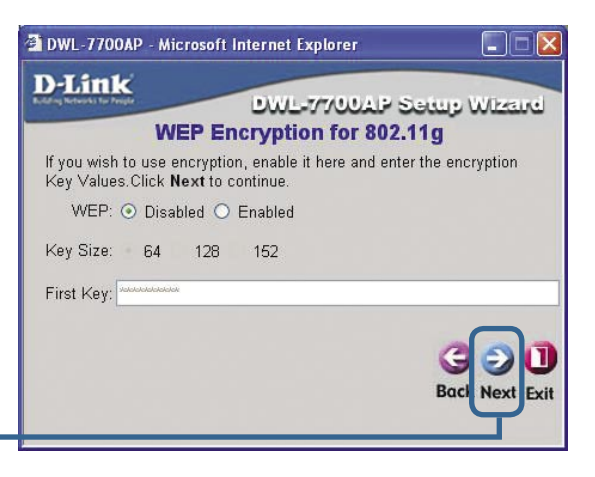

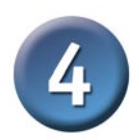

#### Установка завершена!

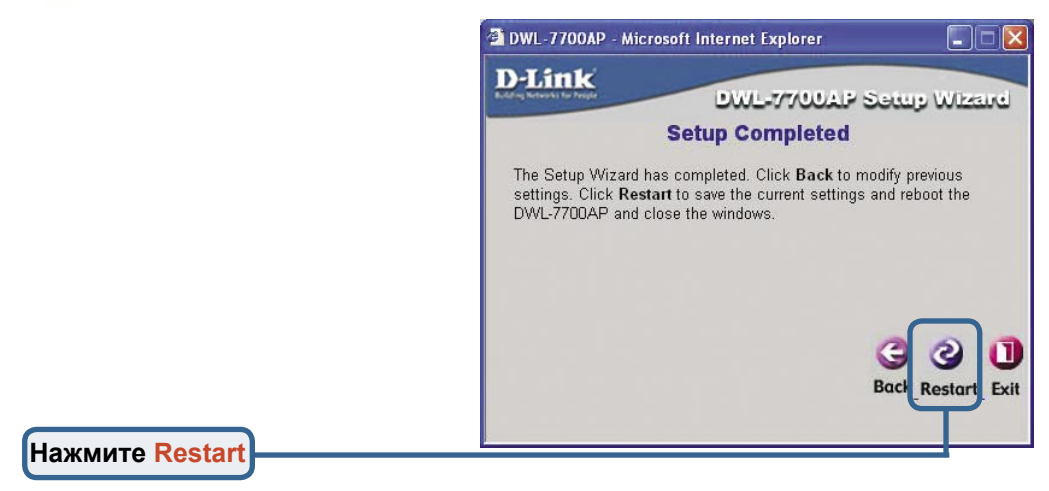

После завершения всех шагов установки, описанных в данном *Руководстве по быстрой установке*, созданная сеть должна выглядеть примерно следующим образом.

#### Режим точки доступа:

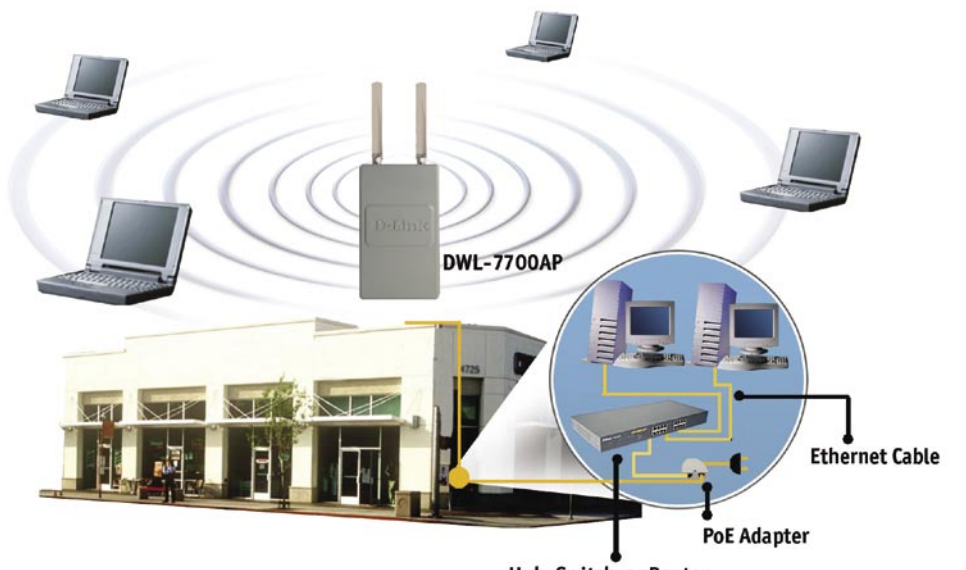

Hub, Switch, or Router

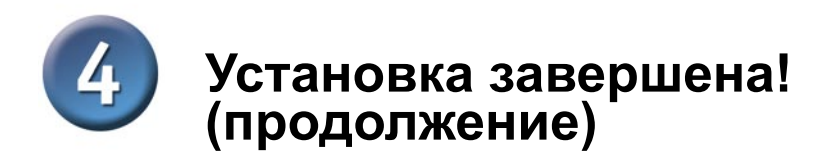

#### Режим моста:

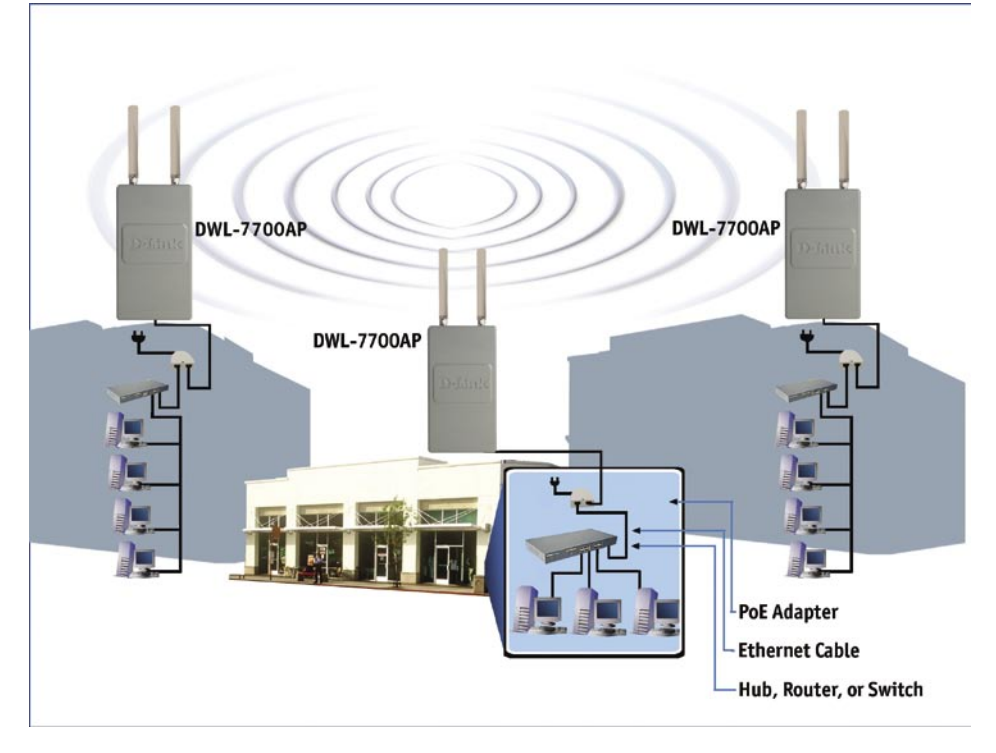

#### Приложение – Внешние антенны с высоким коэффициентом усиления (дополнительно)

Внешняя антенна с высоким коэффициентом усиления (не входит в комплект поставки) может быть подключена к DWL-7700AP для увеличения радиуса действия беспроводной сети.

#### За информацией об антеннах с высоким коэффициентом усиления, пожалуйста, обратитесь в отдел технической поддержки D-Link по телефону (095) 744-00-99.

Если Вы используете сеть 802.11а, внешняя антенна подключается к разъему на правой панели DWL-7700AP, при этом передняя панель (D-Link) должна быть повернута лицом к Вам. Если Вы используете сеть 802.11g, внешняя антенна подключается к разъему на левой панели DWL-7700AP, при этом передняя панель (D-Link) должна быть повернута лицом к Вам.

Внешняя антенна с высоким коэффициентом усиления для сети 802.11g подключается сюда. Внешняя антенна с высоким коэффициентом усиления для сети 802.11а подключается сюда.

Dalak

#### Техническая поддержка

Обновления программного обеспечения и документация доступны на Интернет-сайте D-Link.

D-Link предоставляет бесплатную поддержку для клиентов в течение гарантийного срока.

Клиенты могут обратиться в группу технической поддержки D-Link по телефону или через Интернет.

Техническая поддержка D-Link: (095) 744-00-99

Техническая поддержка через Интернет

http://www.dlink.ru email: support@dlink.ru

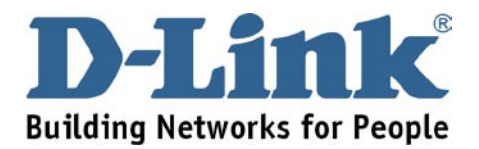